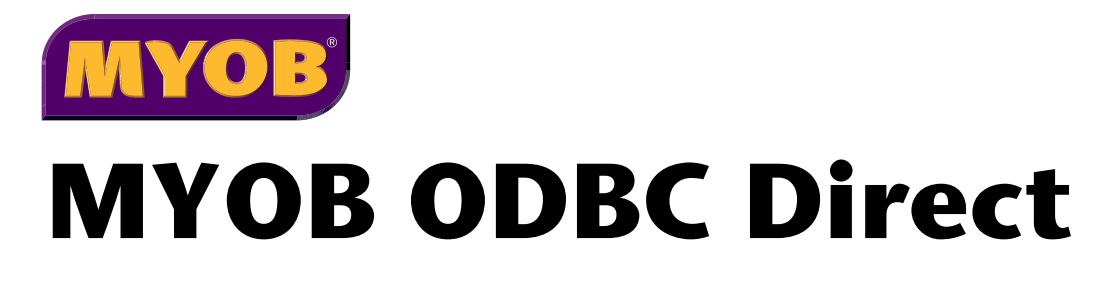

# **Installation Guide**

### About MYOB ODBC Direct

MYOB ODBC Direct is an ODBC driver that makes your MYOB company file information accessible from other applications. The driver acts as an interface between the MYOB database and the other applications, interpreting requests to, and providing information from, the database using ODBC, a standard database access method.

This document contains instructions for:

- installing MYOB ODBC Direct
- defining a company file as an ODBC data source
- registering a company file to enable ODBC access
- testing an ODBC data source connection
- getting help for MYOB ODBC Direct.

#### System Requirements

Before you install, ensure that your system meets the following requirements:

#### **RECOMMENDED SYSTEM REQUIREMENTS**

- Pentium IV processor (or equivalent) @ 2GHz, or faster
- 512 MB or more of RAM
- 350 MB or more of free hard disk space
- Either Windows 2000 Professional or Server (Service Pack 3), Windows XP Home or Professional (32 bit), or Windows Server 2003 Standard Edition (32 bit)

#### MINIMUM SYSTEM REQUIREMENTS

- Pentium III processor (or equivalent) @ 1GHz
- 256 MB RAM
- 350 MB of free hard disk space
- Either Windows 98, Windows Me, Windows 2000 Professional or Server, Windows XP Home or Professional (32 bit), or Windows Server 2003 (32 bit)

**NOTE: ODBC Performance** The MYOB ODBC Direct driver will only perform as well as the system it runs on, and the above specifications are only a guide. If performance is lacking, you should try using a faster processor or increasing the amount of available RAM.

### Installing MYOB ODBC Direct

The MYOB ODBC Direct installer is available from a number of sources, including the MYOB website and your MYOB software CD. The installer is also *copied* to your hard drive when you install your MYOB accounting software.

#### **To install MYOB ODBC Direct**

- 1 Log in to Windows as the Administrator or Power User if your computer only allows people with administrator privileges to install programs.
- 2 Locate and launch the installer file you downloaded from the MYOB website or received on CD.

If the driver was installed with your MYOB software, go to the **Start** menu, choose **Programs**, **MYOB Accounting Plus** (or the name of your MYOB software's Start menu folder), **MYOB Tools**, **MYOB ODBC**, and then choose the MYOB ODBC Direct installer.

A splash screen appears, followed by the Welcome window.

- 3 Click Next. The License Agreement window appears.
- 4 Ensure you read and understand the license agreement. Click Yes to accept the agreement or click No to stop installing MYOB ODBC Direct.
- 5 Click Next. The Choose Destination Location window appears.
- 6 Select the folder into which you want to install the driver. The default is C:\MYOBODBC.
  - If you want to select a different folder from the default folder, click Browse, locate and select the desired installation folder, and then proceed to step 6 below.
  - If you want to use the default location, proceed to the next step.
- 7 Click Next. The Select Program Folder window appears.
- 8 Click Next. The Start Copying Files window appears.
- 9 Review the installation settings and click Next.
- 10 When the installation is complete, the InstallShield Wizard Complete window appears. Click Finish.

### Defining a company file as an ODBC data source

#### **Before you begin**

- Ensure you have installed MYOB ODBC Direct on your system. See the procedure 'To install MYOB ODBC Direct' on page 3.
- Ensure you know the version of the MYOB accounting software used to create the company file to which you want to connect.

#### To configure an ODBC data source

To connect to a company file using the MYOB ODBC Direct driver, you must first define the file as a data source and set up a Data Source Name, or DSN. A DSN identifies your company file as a database on your system to which other ODBC-compatible applications can connect.

- 1 Go to the Start menu, choose Settings and then choose Control Panel.
  - For Windows 2000 and XP, double-click Administrative Tools, then double-click Data Sources (ODBC).
  - For operating systems prior to Windows 2000 and XP, double-click **Data Sources (ODBC)**. The **ODBC Data Source Administrator** window appears.

| 🖗 ODBC Data Source Administrator 🔹 💽                                                                  |                                                                                                    |                              |  |  |
|----------------------------------------------------------------------------------------------------|----------------------------------------------------------------------------------------------------|------------------------------|--|--|
| User DSN System DSN<br>User Data Sources:<br>Name<br>deXoS Files<br>Excel Files<br>MS Access Database | Fie DSN   Drivers   Tracing   Connection<br>Driver<br>Mission dBases Driver (* dbt)<br>Microsoft Receipt Driver (* dbt)<br>Microsoft Access Driver (* mdb) | Pooling About Add            |  |  |
| An ODBC U:<br>the indicated<br>and can only                                                           | ter data source stores information about how to<br>I data provider. A User data source is only vis<br>I be used on the current machine.                    | o connect to<br>ible to you, |  |  |
| [                                                                                                    | OK Cancel Apply                                                                                                    | Help                         |  |  |

2 Click Add. The Create New Data Source window appears.

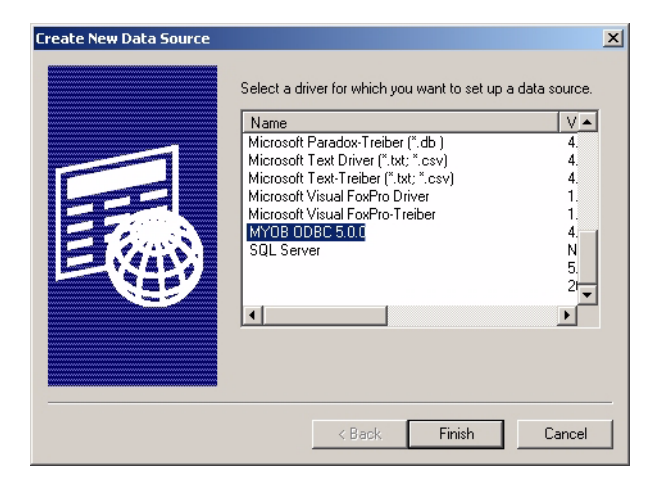

**3** Select the MYOB\_ODBC driver and then click **Finish**. The **ODBC MYOB Setup Configuration** window appears.

| MYOB company file. | ta source to Mit UB Willer | able you to open and qu | iery the selected |
|--------------------|----------------------------|-------------------------|-------------------|
| Data Source Name:  |                            |                         |                   |
| Description:       |                            |                         |                   |
| 1YOB Company File  |                            |                         |                   |
| Company File Path: |                            |                         | Browse            |
|                    |                            |                         |                   |
|                    |                            |                         |                   |
|                    |                            |                         |                   |
|                    |                            |                         |                   |
|                    |                            |                         |                   |
|                    |                            |                         |                   |
|                    |                            |                         |                   |
|                    |                            |                         |                   |
|                    |                            |                         |                   |
|                    |                            |                         |                   |

- **4** In the first section of the **ODBC MYOB Setup Configuration** window, enter a unique Data Source Name and a description. (For example, you could enter "Widgets" as the Data Source Name and "MYOB company file" as the description.)
- 5 In the MYOB Company File section of the ODBC MYOB Setup Configuration window, click Browse. The Select file for ODBC source window appears.

| Select file for (    | DBC source                                                                                          |                |                            |     |       | ? 🛛          |
|----------------------|----------------------------------------------------------------------------------------------------|----------------|----------------------------|-----|-------|--------------|
| Look jn:             | C Premier                                                                                           |                | -                          | ] 🔶 | 🗈 💣 💷 |              |
| My Decuments         | Autrix<br>Av44EnRun<br>Bakup<br>Custom<br>FormsViewer<br>Help<br>Letters<br>Spredsht<br>Widgets.myo |                |                            |     |       |              |
| My Computer          |                                                                                                    |                |                            |     |       |              |
|                      | File name:                                                                                          |                |                            |     | •     | <u>O</u> pen |
| My Network<br>Places | Files of type:                                                                                      | MYOB Data File | is (*.myo *.pls)<br>d-only |     | •     | Cancel       |

6 Navigate to the MYOB company file you wish to connect to, select it and then click Open.

The appearance of the next window will depend on the version of the company file you have selected. Choose one of the following procedures to continue configuring the company file as an ODBC data source.

#### For company files that have been activated

a The ODBC MYOB Setup Configuration window appears showing the company file path.

| IDBC MYOB Setup Config                  | uration                                                                                                    | > |
|-----------------------------------------|----------------------------------------------------------------------------------------------------|---|
| Configuring an ODB<br>MYOB company file | C data source to MYOB will enable you to open and query the selected                                                                      |   |
| Data Source Name:                       | Test                                                                                                    |   |
| Description:                            | Test                                                                                                    |   |
| MYOB Company File                       |                                                                                                    |   |
| Company File Path:                      | C:\Premier9\Clearwtr.MYO Browse                                                                                                    |   |
| User Name:                              | Administrator                                                                                                    |   |
| Password:                               |                                                                                                    |   |
| Developer Access                        | To use this section, you must be a registered MYOB Developer Partner.<br>For more information please visit http://www.myob.com/developers | ٦ |
| MYOB Application Path:                  | Browse                                                                                                    |   |
|                                         | File Access © Single-user Access © Multi-user Access                                                                                      |   |
| Key Value:                              | Browse                                                                                                    |   |
|                                         | OK Cancel                                                                                                    |   |

- **b** In the **User Name** field, enter the administrator's user name for this company file. (If you have not renamed the administrator user name when you created the company file, or you are connecting to the Clearwater sample file, the default user name is Administrator.)
- **c** In the **Password** field, enter the administrator's password, or if you have not set a password for the administrator, leave the field blank.
- **d** The data source setup is complete. Click **OK** to close the **ODBC MYOB Setup Configuration** window and click **OK** again to close the **ODBC Data Source Administrator** window.

See 'Registering a company file that has been activated' on page 8 to learn how to register the company file for ODBC access.

#### For company files that don't require activation

a The ODBC MYOB Setup window appears showing the path of the selected company file.

| ODBC MYOB Setup Configuration                                                                                                    |
|----------------------------------------------------------------------------------------------------|
| Configuring an ODBC data source to MYOB will enable you to open and query the selected<br>MYOB company file.                                                                             |
| Data Source Name: Wrdgets_v6<br>Description: Wr00B Company File                                                                                                    |
| MYOB Company File Company File Park: [C:VProgram Files/MYOB/US/VPremier/Old/Widgets.pls Passwood (If you don't specify a passwood, you will be promplete to do so during the commention) |
|                                                                                                    |
|                                                                                                    |
|                                                                                                    |
| Unlock Code: Register                                                                                                    |
| OK Cancel                                                                                                    |

- **b** In the **Password** field, enter the master password for your company file, if applicable.
- **c** See 'Registering a company file that does not require activation' on page 8 to learn how to get full ODBC read access to the company file.

### Registering a company file to enable ODBC access

By registering a company file for ODBC access, you will get full read access to your company file.

#### Registering a company file that has been activated

If your company file is of a version that requires activation, you must first activate the file before you can register it for ODBC access. For instructions on how to activate a company file, see the documentation that came with your software.

Once your file is activated, contact MYOB Customer Service at 1300 555 151 to register for ODBC access.

After registering your file, open it, go to the **Setup** menu and choose **Company Information**. Click the **License** button and confirm your company file over the internet, or by calling the phone number that appears in the **License** window. You will then have full ODBC read access to the company file.

#### Registering a company file that does not require activation

To gain full ODBC read access for a company file that is of a version that does not require activation, you need to provide two items of information to MYOB Customer Service: your MYOB software registration number and a valid unlock code.

1 Display the ODBC MYOB Setup window for the data source you created. See 'Defining a company file as an ODBC data source' on page 4 for instructions on how to access this window.

| ODBC MYOB Setup Configuration                                                                                                    | × |
|----------------------------------------------------------------------------------------------------|---|
| Configuring an UDBC data source to MYOB will enable you to open and query the selected MYOB company life. Data Source Name: [V/dget_v6 Description: [MYOB Company File]              |   |
| MYOB Company File Company File Park [C:VPogram Files/MYOB/US/VPennies/Did/W/dgets.pte Password (# you.don't specify a password, you will be promised to do to during the connection) |   |
| Unlock Coder                                                                                                    | ] |

2 Click Register. The ODBC MYOB Registration window appears.

| ODBC MYOB Registration                                                                                                    | 1 |
|----------------------------------------------------------------------------------------------------|---|
| Register your ODBC MYOB Driver to gain complete access to the MYOB<br>database. To register, you will need to perform the following steps: |   |
| Step 1: Enter your MYOB product REGISTRATION NUMBER.                                                                                       |   |
| Registration Number                                                                                                    |   |
| Step 2: Obtain an UNLOCK KEY by calling your product supplier.<br>You will need to quote the following LOCK CODE.                          |   |
| Lock Code                                                                                                    |   |
| Step 3: Type the UNLOCK KEY in the following box.                                                                                          |   |
| Unlock Key                                                                                                    |   |
| OK Cancel                                                                                                    |   |

- 3 Enter your MYOB software registration number in the **Registration Number** field.
- **4** Press TAB. If you entered a valid registration number, a lock code will appear in the Lock Code field.
- **5** Contact MYOB Customer Service on the phone number shown in the window. They will need your registration number and the lock code. You will then be given an unlock key. Write this down and keep it in a safe place for future reference.
- 6 Type the unlock key into the Unlock Key field.
- 7 Click OK. The ODBC MYOB Setup window appears.
- 8 Click OK. Your company file is now registered for full ODBC read access.

## Testing an ODBC data source connection

The MYOB ODBC TestConnection utility checks that your MYOB ODBC Direct driver is installed correctly and that your data source is accessible.

#### To use the TestConnection utility

1 Go to the Start Menu, choose Programs, MYOB ODBC Direct, and then select MYOB ODBC TestConnection. The MYOB ODBC TestConnection window appears.

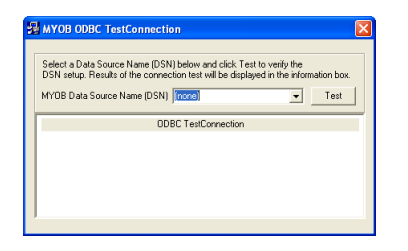

2 Select the DSN you created for your MYOB company file from the MYOB Data Source Name (DSN) drop-down list and then click Test.

If the company file is of a version that does not require activation and you have not registered the file for ODBC (see Getting help for MYOB ODBC Direct, page 12), a warning message appears informing you that you have limited access to an unregistered company file. Click **OK** to accept this message.

If the connection is successful, a window similar to the following appears.

| Select a Data Source Name (DSN) below and clic<br>DSN setup. Results of the connection test will be o | k Test to verify the<br>displayed in the information box. |
|----------------------------------------------------------------------------------------------------|-----------------------------------------------------------|
| MYOB Data Source Name (DSN) Test                                                                      | ▼ Test                                                    |
| Successful Connection (                                                                               | to DSN                                                    |
| Datafile Version:                                                                                     | 7.12                                                      |
| Company:                                                                                              | Clearwater Pty Lto                                        |
| Last Backup Date:                                                                                     | 8/6/2004                                                  |
| ODBC Direct Bevision:                                                                                 | 503                                                       |

If the connection is unsuccessful, see the following troubleshooting section for help checking your installation and data source setup.

### Troubleshooting a connection

If you have installed MYOB ODBC Direct and have defined your company file as a data source but you are unable to connect to your company file, review the following troubleshooting list:

- Ensure the DSN you created matches the name you selected in the MYOB ODBC TestConnection utility. To check the DSN, see 'To configure an ODBC data source ' on page 4.
- Ensure the company file that you have defined as a data source is located in the correct folder. To check the folder path, go to the **ODBC Data Source Administration** window, select the DSN you are testing and then click **Configure**. Click **Browse** and verify that the company file is still located in the selected path. If not, locate the file and then click **OK**.
- Check the version of the MYOB ODBC Direct driver. You may have upgraded your MYOB company file and not your MYOB ODBC Direct driver. Locate the latest version of the MYOB ODBC Direct driver and upgrade your version to this one. All MYOB ODBC Direct drivers are backward-compatible, so you will always be able to access your old company files.

If you are still having problems connecting to your MYOB company file, check with your local consultant, or if you are installing MYOB ODBC Direct as part of a business solution, you should contact your provider for support.

### Getting help for MYOB ODBC Direct

If you have subscribed to a support plan for your MYOB software, MYOB can help you install the MYOB ODBC Direct driver and perform a successful test connection to your company file.

Call MYOB Customer Service at 1300 555 151 for registration enquiries.

Before you call, ensure you have performed the installation and setup procedures outlined in this document. If you are unable to perform a successful test connection to your MYOB company file, ensure you have attempted all suggestions listed in the troubleshooting section on page 11.

When calling MYOB for support, please have your MYOB software serial number on hand and be close to the computer on which you are installing the MYOB ODBC Direct driver.

Note that MYOB cannot provide support for third party applications that you want to connect to your MYOB company file. Contact the supplier or developer of the third party application if you require support or training for their product.